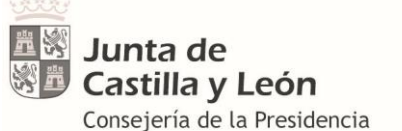

Dirección General de la Función Pública

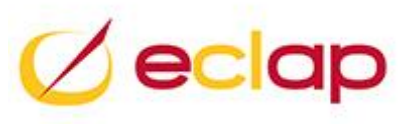

# GUÍA DE ALUMNOS EMISIÓN DE CERTIFICADOS FORMATO ELECTRÓNICO

2ª CONVOCATORIA PLAN FORMACIÓN LOCAL

Versión 3 5 de junio de 2020

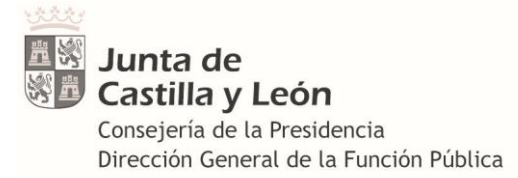

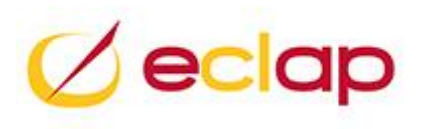

# Contenido

| INTRO | DUCCIÓN                                            | . 1 |
|-------|----------------------------------------------------|-----|
| DÓND  | E PUEDO LOCALIZAR EL FORMULARIO DE LA SOLICITUD    | . 2 |
| CÓMO  | RELLENAR Y TRAMITAR LA SOLICITUD                   | . 3 |
| 1.    | Datos personales del solicitante                   | .3  |
| 2.    | Datos profesionales del solicitante                | .4  |
| 3.    | Titulación académica y tiempo servicios prestados  | .5  |
| 4.    | Seleccionar curso                                  | .5  |
| 5.    | Tramitar solicitud                                 | .6  |
| MODIF | FICAR DATOS ERRÓNEOS DE UNA SOLICITUD YA TRAMITADA | . 6 |

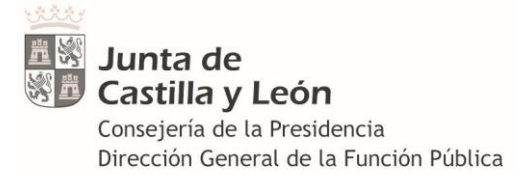

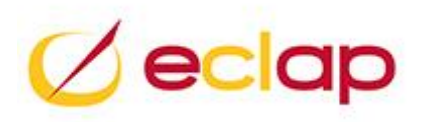

# INTRUCCIONES PARA LOS ALUMNOS PARTICIPANTES EN CURSOS GESTIONADOS POR LAS ENTIDADES LOCALES PARA TRAMITAR LA SOLICITUD QUE PERMITA EMITIR EL CERTIFICADO ELECTRÓNICO

# **INTRODUCCIÓN**

A partir de este año 2020 los certificados de los alumnos participantes en los cursos de la segunda convocatoria del Plan de Formación Local de la ECLAP, que son gestionados directamente por las entidades locales, serán emitidos electrónicamente por la ECLAP.

Para poder emitir los certificados electrónicos es necesario que **los alumnos** admitidos en uno o varios cursos de la segunda convocatoria tramiten una solicitud telemática, para poder registrar en el sistema informático los datos de los alumnos que hayan realizado los cursos convocados.

Por ello, anualmente y solamente para la segunda convocatoria, usted como alumno deberá tramitar una ÚNICA SOLICITUD del curso AÑOPFL999-CERTIFICADOS ALUMNOS PARTICIPANTES CURSOS ENTID. LOCALES, independientemente del número de cursos en los que participe de esta segunda convocatoria del PFL y de quién sea la entidad local que gestione las acciones formativas.

**Ejemplo:** Si usted participa en un curso en junio y otro en octubre (de la segunda convocatoria) solamente tendrá que tramitar la solicitud en junio y no tendrá que volver a tramitar otra a la ECLAP para recibir el segundo certificado.

Debe tener en cuenta que para el resto de SOLICITUDES de los cursos que gestiona directamente y convoca la ECLAP (PLAN DE FORMACION CONTINUA, PLAN DE FORMACIÓN LOCAL 1<sup>a</sup> CONVOCATORIA, SEMINARIOS, MOOC, ETC.) deberá cumplimentar las solicitudes correspondientes como hasta ahora.

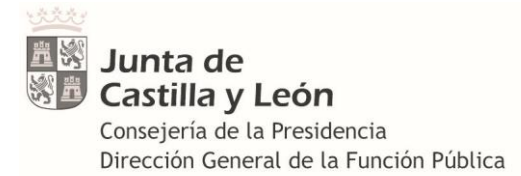

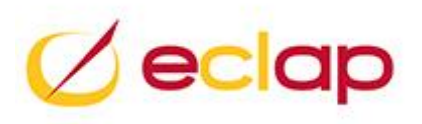

# DÓNDE PUEDO LOCALIZAR EL FORMULARIO DE LA SOLICITUD

Para tramitar una solicitud del PLAN DE FORMACIÓN LOCAL 2020, o el año que corresponda, de la segunda convocatoria se accederá a la URL

https://eclap.jcyl.es/web/es/escuela-administracion-publica.html

Acceder a solicitudes, consultas y renuncias

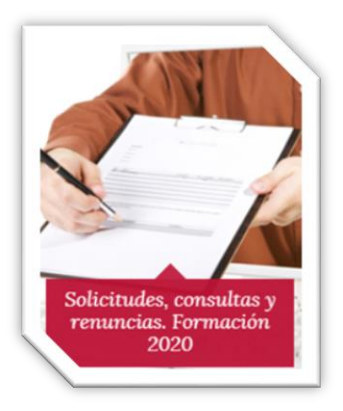

A continuación seleccionar formulario

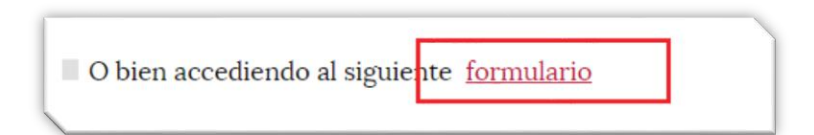

#### Seleccionar solicitud de cursos

Solicitud de cursos impartidos por la Administración de la Comunidad de Castilla y León

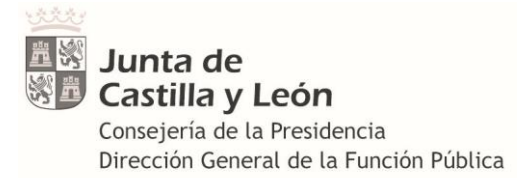

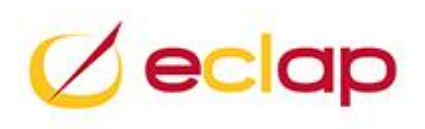

# CÓMO RELLENAR Y TRAMITAR LA SOLICITUD

#### 1. Datos personales del solicitante

Una vez dentro de la solicitud tendrá que seleccionar la Administración Destino, en este caso Administración Local

| Datos personales del | solicitante                                                        |  |  |  |  |  |
|----------------------|--------------------------------------------------------------------|--|--|--|--|--|
| Administración       | Administración Local                                               |  |  |  |  |  |
| Destino:             | Seleccione Administración de destino                               |  |  |  |  |  |
| Tipo de Documento:   | Administración General de la Comunidad Autónoma de Castilla y León |  |  |  |  |  |
| npo de bocamento.    | OOAA: GSS, ECYL                                                    |  |  |  |  |  |
| Trimor apollido:     | Administración dol Estado                                          |  |  |  |  |  |
| Timer apendo.        | Administración Local                                               |  |  |  |  |  |

Cumplimente todos los datos personales solicitados DNI, fecha de nacimiento, nombre y apellidos y seleccione el PLAN DE FORMACIÓN que para el curso que nosotros queremos solicitar será:

# PFL2020 - PLAN DE FORMACIÓN LOCAL 2020

| Primer apellid | 0:                  | Segundo apellido: Nombre:                                                                         |
|----------------|---------------------|---------------------------------------------------------------------------------------------------|
| Sexo:          | O Ho                | ombre 💿 Mujer                                                                                     |
| Indique el Pla | n de Formación para | ra el que desea presentar su solicitud de cursos:                                                 |
| Seleccionar    | Código del Plan     | Nombre del Plan                                                                                   |
| 0              | PFC2020             | PLAN DE FORMACIÓN DE LA ECLAP 2020 - GENERAL Y SECTORIAL DE CONSEJERÍAS                           |
| ۲              | PFL2020             | PLAN DE FORMACIÓN LOCAL 2020                                                                      |
| 0              | PFP2020             | PLAN DE FORMACIÓN DE LA ECLAP 2020 - PROGRAMAS (SEMINARIOS, MOOC, DIRECTIVOS, FDE, AUTOFORMACIÓN) |

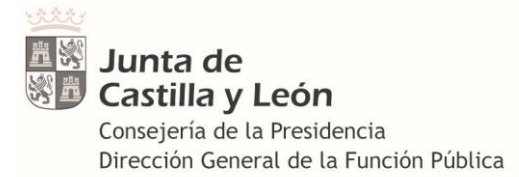

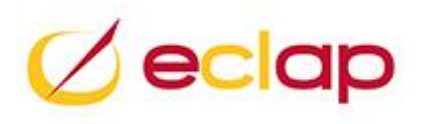

#### 2. Datos profesionales del solicitante

Rellene la siguiente pantalla DATOS PROFESIONALES DEL SOLICITANTE, para desplegarla clic en +

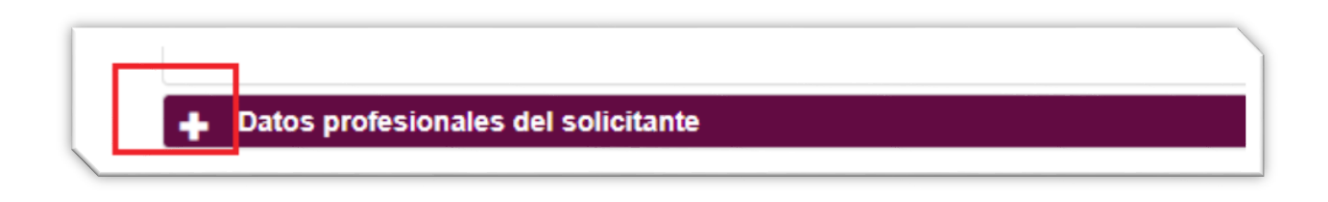

Continúe marcando y rellenando todos los campos solicitados, no omita ninguno, es muy importante **EL CORREO ELECTRÓNICO** ya que es en el que recibirá el enlace de descarga de su certificado electrónico. Compruebe que es correcto.

Si Vd. no cumplimenta todos los datos obligatorios de cada una de las pantallas que van apareciendo no podrá tramitar su solicitud

| • Funcionario                                         | Estatutario de Gestión y S | Servicios | Interino     |              |       |           |         |       |  |
|-------------------------------------------------------|----------------------------|-----------|--------------|--------------|-------|-----------|---------|-------|--|
| Laboral Fijo                                          | Laboral Temporal           |           | Otro:        |              |       | Grupo:    | C2      | ٣     |  |
| Cuerpo/Escala/Categoría<br>profesional:               | IVO                        |           |              |              |       |           |         |       |  |
| Especialidad:                                         |                            |           |              |              |       |           |         |       |  |
| DESTINO ACTUAL                                        |                            |           |              |              |       |           |         |       |  |
| Consejeria/Ministerio/Entidad Local/Unive             | rsidad/Otros:              | EL QI     | JE LE CORRES | PONDA SELECC | IONAR |           |         | •     |  |
| Cent                                                  | AYUNTAMIENTO DE XXXXXXXXXX |           |              |              |       |           |         |       |  |
|                                                       | IVICIO DE PERSONAL         |           |              |              |       |           |         |       |  |
| Nivel del Puesto: 18 Jesto de Trabajo: JEFE NEGOCIADO |                            |           |              |              |       |           |         |       |  |
| ECCIÓN DEL PUESTO DE TRABAJO                          |                            |           |              |              |       |           |         |       |  |
| ipo de Calle v Via: SAN                               | ITIAGO ALBA                |           | N°:          | 1            | Piso: | EDIF D-1° | Puerta: | 106   |  |
| vincia: VALLADOLID V Mu                               | vALLADOLID                 | •         | Localidad:   | VALLADOLID   | ٣     |           | C.P.:   | 47008 |  |
| fno fijo / Extensión: 983000000                       |                            |           | Tfno móvil:  | 65500000     |       |           |         |       |  |
| Correo electrónico: PEPEPE@GM                         | AIL.COM                    |           |              |              |       |           |         |       |  |
| Correo electrónico<br>(Repetir):                      | AIL.COM                    |           |              |              |       |           |         |       |  |

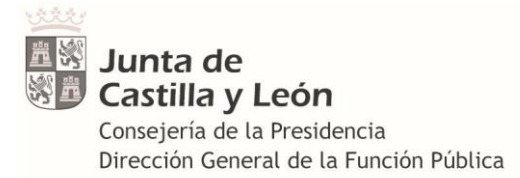

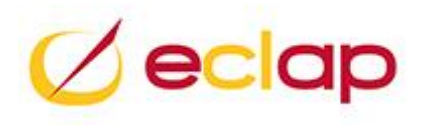

# 3. Titulación académica y tiempo servicios prestados

Tenga a la vista y calculado el tiempo de servicios prestados a 31 de diciembre del año en curso.

Rellene los datos y active el check en DECLARO....

| Grado de Estudios:          | Bachiller/BUP               |       |    |        |   |       |    |
|-----------------------------|-----------------------------|-------|----|--------|---|-------|----|
| Titulo:                     | BACHILLER SUPERIOR          |       |    |        |   |       |    |
| iempo de servicios prestado | es en la Administración, a: | Años: | 16 | Meses: | 9 | Días: | 19 |

| Ahora pulse | Seleccionar cursos |
|-------------|--------------------|
|             |                    |

# 4. Seleccionar curso

Seguidamente aparecerá el curso que tiene que solicitar de la segunda convocatoria para poder emitir el certificado en formato electrónico, 2020PFL999-CERTIFICADOS ALUMNOS PARTICIPANTES CURSOS ENTID. LOCALES, active el check.

|   | Sel | Área 🖓       | Código     | Curso                                                       | 7 | Fecha de<br>comienzo | V | Localidad | 7   | ссн | ссо | MDF | INP |
|---|-----|--------------|------------|-------------------------------------------------------------|---|----------------------|---|-----------|-----|-----|-----|-----|-----|
|   |     | CERTIFICADOS | 2020PFL999 | CERTIFICADOS ALUMNOS PARTICIPANTES<br>CURSOS ENTID. LOCALES |   | 01/01/2020           |   | DESCONOC  | IDO |     |     |     |     |
| 1 |     |              |            |                                                             |   |                      |   |           |     |     |     |     |     |

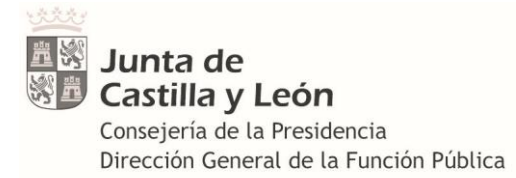

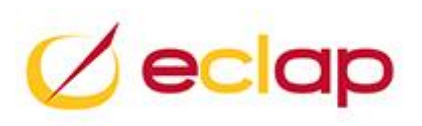

#### 5. Tramitar solicitud

Al final pase a tramitar la solicitud pulsando

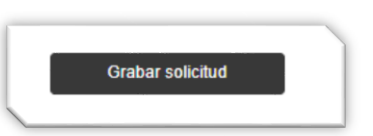

Si alguno de los datos no se cumplimentó o se olvidó activar algún check aparecerá un mensaje para que vuelva al campo y pueda grabar el dato omitido.

Una vez que todos los datos se hayan cumplimentado correctamente, al pulsar el botón "Grabar solicitud", aparecerá el mensaje que indica que la solicitud se ha tramitado correctamente y devolverá un número de solicitud. Si pulsa sobre el pdf se mostrará el formulario de la solicitud tramitada. Seguidamente recibirá en el correo que facilitó el pdf de la solicitud y la indicación de que se ha recibido correctamente.

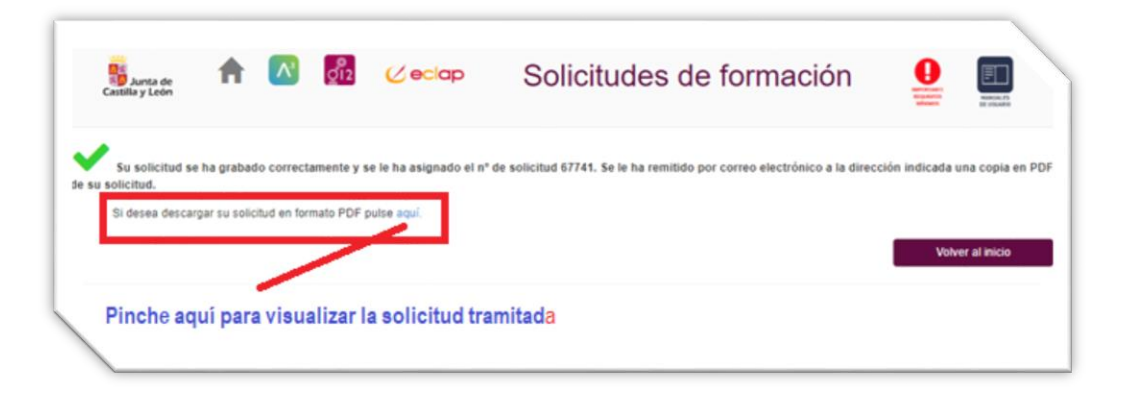

La recepción de la solicitud en su correo es la garantía de haber quedado registrada en nuestro sistema informático.

# MODIFICAR DATOS ERRÓNEOS DE UNA SOLICITUD YA TRAMITADA

Los datos necesarios que obligatoriamente deberán ser exactos al rellenar la solicitud para poder emitir el certificado correctamente y recibir el enlace de descarga son: DNI, NOMBRE, APELLIDOS y CORREO ELECTRÓNICO.

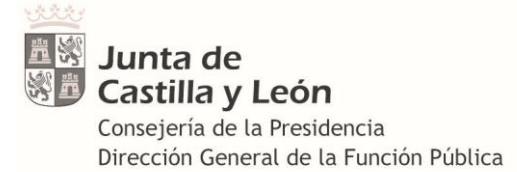

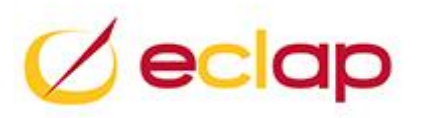

En el caso de que una vez tramitada la solicitud advierta que existen errores en alguno de estos datos, para proceder a su corrección, deberá ponerse en contacto con la ECLAP, a través del correo <u>consultas.fedap@jcyl.es</u> indicando sus datos personales, número de solicitud tramitada y los datos que desea modificar para proceder a su corrección ya que no se puede tramitar una segunda solicitud para emisión de certificados de cursos de la segunda convocatoria o a través del teléfono **983411100** extensión **800335**.